本ソフトをインストールする前に必ずお読みください!

本ソフトは、フリーウェアであり、弊社の《DJ-X2000/X20》専用に USA の Mike Failing 氏

のご厚意で制作されたメモリー編集用ソフトです。

弊社で簡単な動作の確認は行っておりますが、一部不都合な点も見つかっております。 しかしながら、通常の使用には問題ないとの判断で掲載することにいたしました。 したがって、インストールによって発生した問題に関する一切の責任は、負いかねます。 また、一切のご質問、クレームはお受け出来ませんのでご了承の上ご使用ください。

## ALINCO Clone Utility 1.3

1. 概要

このプログラムは、アルインコ(株)製品 DJ-X2000、DJ-X20用通信ユ ーティリティーフリーウェアです。 このプログラムの使用に起因するいかなる事態も責 任を負いかねます。通信と個人的な手渡しによる転載、流通に関しては内容の改変等が 無い限り 制限はありません。

- 3. インストール setupx2k\_1.3.exe をエクスプローラで ダブルクリックすると イン ストールが始まります。

## 4. タブの説明

| 1. | FILE  |            | ファイル            |  |
|----|-------|------------|-----------------|--|
|    | 1 - 1 | NEW        | 新規ファイル          |  |
|    | 1 - 2 | ΟΡΕΝ       | 開く              |  |
|    | 1 - 3 | SAVE       | 保存              |  |
|    | 1 - 4 | SAVE       | AS 名前を付けて保存     |  |
|    | 1 - 5 | IMPORT     | 外部ファイル読み込み(CVS) |  |
|    | 1 - 6 | EXPORT     | 外部ファイル書き出し(CVS) |  |
|    | 1 - 7 | ΡΠΙΝΤ      | 印刷              |  |
|    | 1 - 8 | PRINTSETUP | 印刷設定            |  |
|    |       |            |                 |  |

|    | 1 - 9     | ЕХІТ       | 終了       |           |
|----|-----------|------------|----------|-----------|
| 2. | ΕDΙ       | Т          | 修正       |           |
|    | 2 - 1     | MOD I F Y  | 変更       |           |
|    | 2 - 2     | SKIP TOGGL | E スキップ設  | 定         |
|    | 2 - 3     | CLEAR      | 消去       |           |
|    | 2 - 4     | DUPLICATE  | 複写       |           |
|    | 2 - 5     | MOVE - UP  | 上に移動     |           |
|    | 2 - 6     | MOVE-DOWN  | 下に移動     |           |
|    | 2 - 7     | INSERT     | 挿入       |           |
|    | 2 - 8     | DELETE     | 削除       |           |
| 3. | R E C     | EIVER      | 通信       |           |
|    | 3 - 1     | READ       | セットから言   | 売み込み      |
|    | 3-1-      | -1 CURRENT | PAGE     | 現在のページ    |
|    | 3-1-      | -2 ALL     |          | 全データ読み込み  |
|    | 3 - 2     | WRITE      | セットへ書    | き込み       |
|    | 3 - 2 - 3 | -1 CURRENT | PAGE     | 現在のページ    |
|    | 3-2-      | -2 ALL     |          | 全データ書き込み  |
|    | 3 - 3     | COMPORT SE | TUP 通信設定 | É 4. HELP |
|    |           |            |          |           |

プログラム情報

- 注意点: 1. 半角カタカナは対応しています。
  - 2. 全角カタカナ、漢字は使用出来ません。使用した場合 フリーズする事があります。絶対に使用しないで下さい。
    - 注)落ちた時はデータ転送に失敗するだけで、OS自体がフリーズしたり受 信機本体に悪影響は出ないので致命的では有りません。
    - 注) ソフトが固まった時は、X2000本体も内蔵CPUがフリーズするようで、作動しなくなります。一旦セットの電源を抜きOFFにしたあと ONにすることでこの状態は回復するようです。
  - 通信設定は初期値 38400bpsになっています。
    エラーが発生しやすい場合 通信スピードを9600bpsまで
    下げて下さい。この時受信機側も、スピードを合わせる必要があります。
  - 4. 通信ケーブルは、アルインコ(株) ERW-4Сです。
  - 万一ソフトが立ち上がらない場合は、
    http://www.microsoft.com/data/download 260rtm.htm

から、MDACの日本語 VER をダウンロードして日本語 VER は、先のマイ

クロソフト

のページの一番下の選択ボックスのリストにあります。

ALINCO Clone Utility 1.3 for MS-Windows 95/98/Me/NT/2000 Copyright (C) ALINCO INC. All Rights Reserved.